# 单元1 WPS 文字文档处理

# 任务 1.1 定位你需要的工具:用 WPS 制作个人简历 报名学生会面试

#### ☆ 案例描述

为参加校园学生会纳新,你打算使用 WPS 文字制作个人简历。为此,你需要先熟悉 WPS 文字界面布局及工具位置,以便快速完成简历。

### ☆ 素质目标

(1) 坚持学习和探索的精神,不断提升自己的技能和知识水平,以适应快速发展的数字化时代。

(2) 弘扬创新意识,善于运用科技工具和软件来解决实际问题,提高工作效率和质量。

#### ☆ 学习目标

(1) 熟悉 WPS 文字的界面布局,包括菜单栏、工具栏、编辑区域等。

(2) 掌握常用工具的功能和使用方法,如字体、段落、插入图片等。

(3) 学会使用快捷键和搜索功能来快速定位和使用工具。

# ☆ 操作步骤

#### 1. 打开 WPS 文字

打开计算机,找到桌面上的 WPS Office(以下简称 WPS)文字图标,双击 图标打开 WPS 文字,新建一个文字文档。WPS 图标如图 1.1 所示。

#### 2. 熟悉 WPS 文字界面布局

标题栏:位于 WPS 文字窗口顶部,显示文档名称和窗口控制按钮 (最小化、最大化、关闭)。

快速访问工具栏:位于标题栏下方,包含常用工具,如新建、保存、 撤销、重做等。

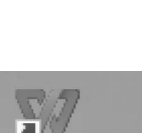

图 1.1 WPS 图标

WPS Office

功能区:位于快速访问工具栏下方,包括字体、段落、页面布局等功 能选项卡及其工具按钮。

文档编辑区:位于中央,用于显示和编辑文档,可输入文字、插入图片、设置格式等。 状态栏:位于窗口底部,显示文档的字数、页数、插入模式等信息。 WPS文字界面布局如图 1.2 所示。

|                         |                                                                        |                                                                                                    | 标题栏           | 快             |
|-------------------------|------------------------------------------------------------------------|----------------------------------------------------------------------------------------------------|---------------|---------------|
| WPS Office M 新建 DOCX 文書 | ≝docx □ • + ~                                                          |                                                                                                    | •             | □ � ● - □ × 访 |
|                         | ✓ 开始 ✓ 五号 ✓ A* A* 安* I ↔ A* X <sup>2</sup> · A · <b>½</b> · <b>△</b> · | <ul> <li>▲ (1)</li> <li>▲ (1)</li>     &lt;</ul> |               |               |
| 功能区                     |                                                                        | 文档编辑区                                                                                                    | L             |               |
| .0.m. 1/1 字数:0 評場給金: 打开 | - 600                                                                  | 状态栏                                                                                                    | ● 🗄 🌫 ▷ 🖷 🖉 않 | 100% ~ + 52   |

图 1.2 WPS 文字界面布局

# 3. 制作个人简历

要制作如图 1.3 所示的个人简历,需要进行如下操作:单击快速访问工具栏"文件"→ "新建"→"空白文档"(如已新建请忽略此步骤)。在文档编辑区开始编写个人简历。

| 姓名 PERSON          | AL RESUME        |  |
|--------------------|------------------|--|
| 性别: 性别<br>电话: 电话号码 | 年龄: 年龄<br>邮箱: 邮箱 |  |
| 3 求职意向             |                  |  |
| 意向岗位:求职岗位          | 意向城市:求职城市        |  |
| 期望薪资:期望薪水          | 求职类型:求职类型        |  |

图 1.3 个人简历

功能区中的字体工具,如字体样式(加粗、倾斜、下画线)、字体大小和字体颜色等,可以 调整文字的外观。

功能区中的段落工具可以设置文本的对齐方式(左对齐、居中、右对齐)、行间距、首行缩进等,让你的简历更具有结构性和可读性。

WPS 文字中的字体格式设置和段落格式设置功能,如图 1.4 所示。

功能区中的插入图片工具,可以将选择的照片文件插入文档中合适的位置。通过调整 照片的大小和位置,使其与你的简历内容协调一致,如图 1.5 所示。

当完成简历的撰写和编辑后,单击快速访问工具栏上的"保存"按钮,可将简历保存到指 定的位置,如图 1.6 所示。

2

| WPS Office  | ₩ 新建 DOCX 文档.docx □ •                                 | + -                                      |           |                       |                  |        |          | 00 | o - r         | ð x  |
|-------------|-------------------------------------------------------|------------------------------------------|-----------|-----------------------|------------------|--------|----------|----|---------------|------|
| 三文件 🗎       | P @ 9 ~ C ~                                           | 开始                                       | 自 插入 页面   | 引用 审阅                 | 视图 工具            | 会员专享 Q |          |    | G             | ∠ 分享 |
| 合 的 格式明 粘贴~ | ※<br>来体(正文) ~ 五号<br>B <i>I</i> ⊻ ~ A ~ X <sup>2</sup> | · A + A * ∰<br>• A • <i>E</i> • <u>A</u> | · ▲ = = = | ≡ 181 t∓.<br>⊡ ∞ ∞ ×. | *• ₽•<br>*• ₩ == | EX 标   | 题 1 标题 2 |    | Q 以<br>關後、週春、 | >    |
|             | 字体格式                                                  | 式设置                                      | 段         | ▲<br>· 落格式设           | t置               |        |          |    |               |      |

图 1.4 字体格式设置和段落格式设置

|   | ∃ 文件            | 66              | ta % ~ ¢ ·           | ~       |     |          | 形        | 台        | 插入                   | 页面                      | 引用 审阅         | 视图                  | 工具                | 会员 | 专享       | Q                 |               |
|---|-----------------|-----------------|----------------------|---------|-----|----------|----------|----------|----------------------|-------------------------|---------------|---------------------|-------------------|----|----------|-------------------|---------------|
| ( | □<br>空白页 •      | 园 封面<br>岩 分页    | • 🔓 页码 •<br>• 📰 页眉页脚 | <br>表格▼ | 图片本 | [<br>截屏▼ | し<br>形状・ | ◎□<br>图标 | [ <u>A</u> ]<br>文本框、 | ▲<br>· <sup>艺术字</sup> ・ | 山图表<br>22音能图形 | Ω<br><sup>符号▼</sup> | <i>√x</i><br>公式 • | 口  | ⑤<br>超链接 | 口<br><sup>捲</sup> | [1]<br>文档部件 • |
|   | ☑ 本地            | 图片(P)           | 2                    |         |     |          |          |          |                      |                         |               |                     |                   |    |          |                   |               |
|   | 四 来日日<br>日本 手机的 | ∃抽仪(S)<br>图片/拍照 | 3                    |         |     |          |          |          |                      |                         |               |                     |                   |    |          |                   |               |

图 1.5 插入图片设置

| WPS 0 | Office 🛛 🕷   | 新建 DOCX 文档.docx 🖵 🍨                       | + ~                      |                  |    |              |    |      |               |    |      |
|-------|--------------|-------------------------------------------|--------------------------|------------------|----|--------------|----|------|---------------|----|------|
| 三 文件  | 680          | 9 ~ 6 ~                                   |                          | 开始               | 插入 | 页面           | 引用 | 审阅   | 视图            | 工具 | 会员专享 |
| 合相式刷  | 亡 ≫<br>粘贴、 ⊡ | 宋体(正文) ~ 五<br>B <i>I</i> <b>以</b> ◆ A ◆ X | ≝ ~ A⁺ A¯<br>² • A • 差 • | 燮·<br><u>A</u> · |    | :•]≣•<br>Ξ Ξ |    | tΞ • | ሜ• [<br>≓• ∄† |    | 正文   |

图 1.6 "保存"按钮

#### 4. 快速定位工具和快捷键的使用

如果不知道某个功能在哪个工具栏中,可以使用菜单栏上的搜索功能。在搜索框中输入要查找的功能,相关工具按钮就会显示在搜索结果中。单击搜索结果即可跳转到相应的功能。搜索功能框如图 1.7 所示。

| WPS Off | ice 🕅      | 新建 DOCX 文档.docx 💿 🔹 | + ~      |              |           |         |               |      | 0            | 9 🔘 -     | ø × |
|---------|------------|---------------------|----------|--------------|-----------|---------|---------------|------|--------------|-----------|-----|
| 三文件 [   | a ? e      | 2 2 . 6 . 1         |          | 开始           | 插入 页面     | 引用 审    | 阀 视图 工具       | 会员专享 | Q. 直找功能、搜索模板 | e         | 合分享 |
| Ê (     | <b>°</b> % | 宋体 (正文) ~ 五         | ⊜ ~ A* A | 「 嬱 ~        | & i≡• i≡• | ₫ 7     | 4 • 5 • 8 III | if y | 長願1 長願2      | QB        |     |
| 格式刷粘    | 遇• ि       | BI⊻•A•X             | · A · 4  | - <u>A</u> - | A E E E   | ≡ 1≌1 1 | =•   &• □• ູ  |      |              | 查找替换 * 选择 | • Ú |

图 1.7 搜索功能框

另外,WPS文字还支持许多快捷键操作,可以更快地定位和使用工具。例如,Ctrl+B 组合键可以将选中文字设置为粗体,Ctrl+I组合键可以将选中文字设置为斜体,Ctrl+U 组合键可以给选中文字添加下画线等。

#### ☆ 操作技巧

(1) 熟练使用快捷键能提升工作效率,菜单栏有快捷键提示,可快速操作工具。

(2) 当不熟悉或不清楚如何使用工具时,可单击"文件"→"帮助",寻求帮助和指导。

#### ☆ 能力拓展

拓展1:请列举 WPS 文字界面中的三个主要区域,并简要描述它们的功能。

拓展 2: 通过搜索功能,在 WPS 文字中查找并使用"插入图片"工具。

拓展3:找到对应按键,将选中的文本字体设置为加粗样式。

# 任务 1.2 端午安康:用 WPS 文字排版海报宣传家 9 的粽子

# ☆ 案例描述

端午节期间,作为大学生,你计划通过设计制作海报来宣传家乡的粽子。接下来,我们 将利用 WPS 文字创建你的活动海报。

# ☆ 素质目标

(1)创新创业精神。通过设计和制作商业活动海报,展现你的创意和创新能力,培养创 新创业的精神和意识。

(2)团队合作精神。制作商业活动海报需要团队合作,这能培养团队合作精神和协作 能力,实现共同目标。

(3) 社会责任感。在商业活动海报中传达积极向上的信息和价值观,弘扬社会责任感, 促进社会的可持续发展。

# ☆ 学习目标

(1) 理解商业活动海报的重要性和应用场景。

(2) 掌握使用 WPS 文字进行海报设计和制作的基本步骤。

(3) 学会运用文档编辑和排版工具,提升海报的美观度和吸引力。

#### ☆ 操作步骤

#### 1. 确定海报主题和目标

首先,需要确定商业活动海报的主题和目标。其次,考虑要宣传的产品、 服务或活动,并明确传达的信息和吸引目标受众的方式。

#### 2. 新建 WPS 文字文档并插入图片

打开 WPS 文字,新建一个空白文档。单击"插入"→"图片"→"本地图片",找到并插入 准备好的素材图片,如图 1.8 所示。调整图片的大小使其与页面相符,如图 1.9 所示。

| WPS Office                                                                                       | ▶ 找稻壳模板                    | W 1.2端午安康.do                     | cx 🖵                                                                                                    | • + ~ |                     |                                        |
|--------------------------------------------------------------------------------------------------|----------------------------|----------------------------------|----------------------------------------------------------------------------------------------------|-------|---------------------|----------------------------------------|
| 三文件 🗋 P                                                                                          | <b>⊜ ॡ १ •</b> ९           | ~ 开始 插                           | 入页面                                                                                                    | 引用 审阅 | 视图 工具               | 会员专享 🔥 WPS AI                          |
| □ 圆频<br>空雨~ 岩分                                                                                   | 面 🔹 🗋 页码 🗙<br>页 🔹 🗐 页眉页脚 🔅 |                                  | <ul> <li>□</li> <li>□</li> <li>○</li> <li>○</li></ul> |       | 山 图表<br>· 山山 动态图表 智 | ∑< <p>□ 注流程图 ▼<br/>能图形 €2 思维导图 ▼ 符</p> |
| ू<br>ह<br>ह<br>ह<br>ह<br>ह<br>ह<br>ह<br>ह<br>ह<br>ह<br>ह<br>ह<br>ह<br>ह<br>ह<br>ह<br>ह<br>ह<br>ह | 7 6                        | 5 * 3<br>区 本地图<br>企 来自扫<br>匠 手机图 | 片(P)<br>描仪(S)<br>片/拍照                                                                                                    |       |                     |                                        |

#### 图 1.8 插入本地图片

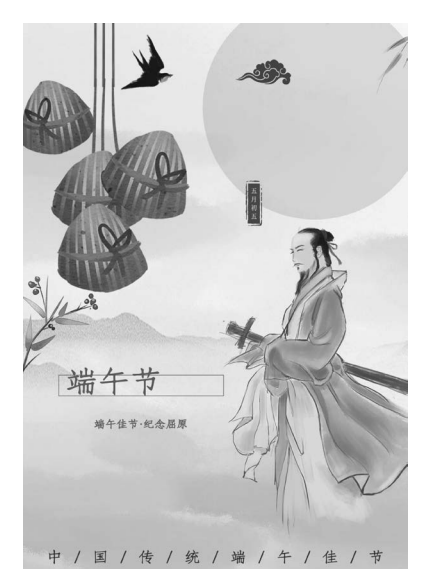

图 1.9 调整图片的大小与页面相符

# 3. 插入文本框和输入文本内容

单击"插入"→"文本框",方向为"横向"或"竖向",如图 1.10 所示。在文本框中输入文本"浓情粽香",初步将文本框放置在月亮上的一个大概位置,如图 1.11 所示。

| ₩ WPS Office | ▶ 找稻壳模板   | ₩ 1.2端午安康.docx      | □ × +              | 预设文本框              |
|--------------|-----------|---------------------|--------------------|--------------------|
| 三文件 🕞 🖓      | 6 € 2 · < | ~ 开始 插入             | 页面 引用 1            | [ <u>Lei</u> 横向(H) |
| □ □ 封面       | • □页码 •   |                     | 5 88 IAI           | []] 竖向(V)          |
| 空白页、岩分页      | ▼ □ 页眉页脚  | 表格 > 图片 > 截屏 > 形状   | 、 图标 文本框・          | [三] 多行文字(M)        |
|              | 7 6       | 5 4 3 2 1 4 1 2 3 4 | 5 6 7 8 9 10 11 12 | 其他样式               |
|              |           |                     |                    |                    |

图 1.10 插入文本框

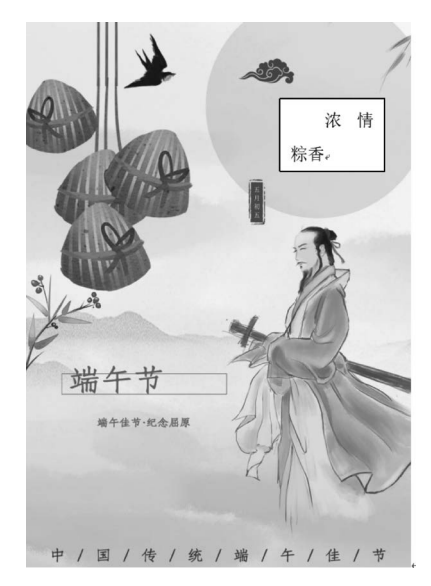

图 1.11 文本框初步位置

#### 4. 设置文本样式

选中"浓情粽香"四个字,设置字体大小为"初号",字体为"汉仪粗圆简"。将光标移动到 "浓情粽香"四个字上单击,选择"无填充颜色"和"无边框颜色",如图 1.12 所示。设置完成 后,根据视觉效果调整文本框的位置,在月亮上找一个合适的位置,必要时插入空格或回车, 使"浓情粽香"在海报中更加美观,如图 1.13 所示。

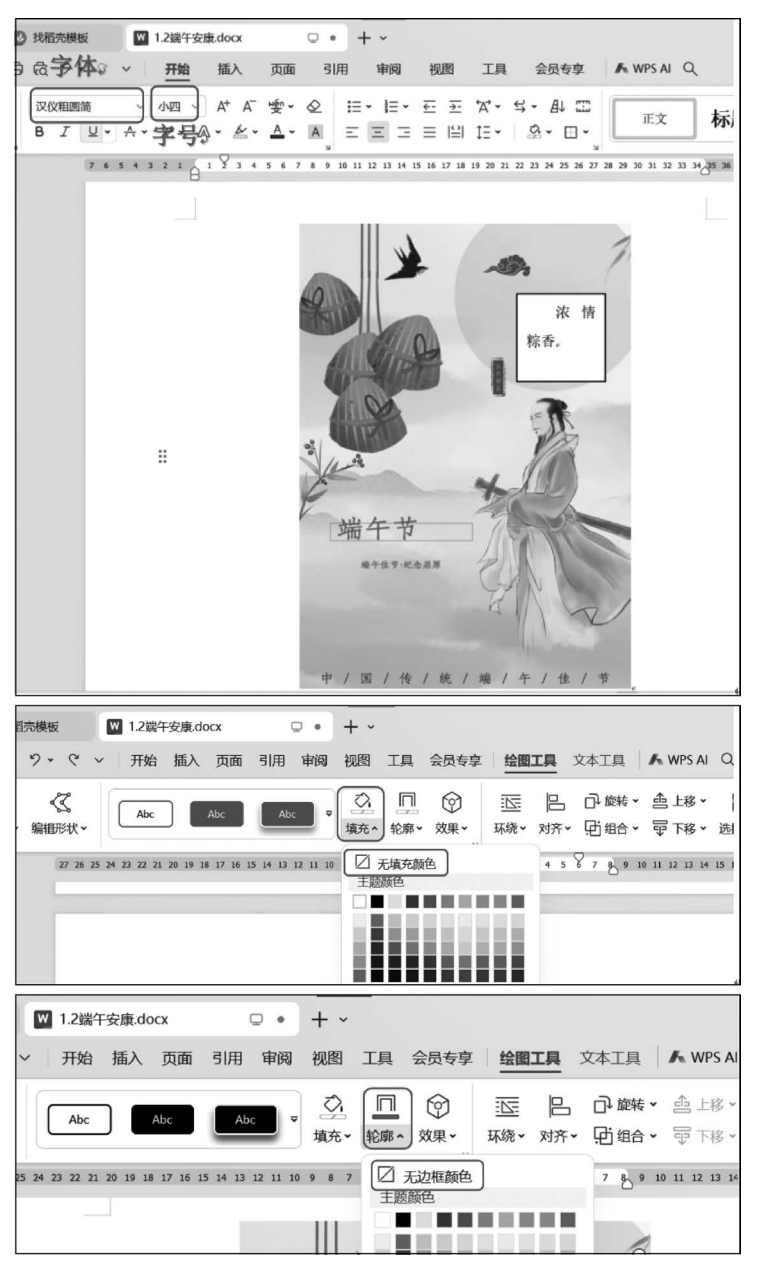

图 1.12 设置文本样式

## 5. 使用颜色和更多的字体

选择适合主题和目标的颜色方案,并保持一致性。使用不同的字体来突出重要信息,并

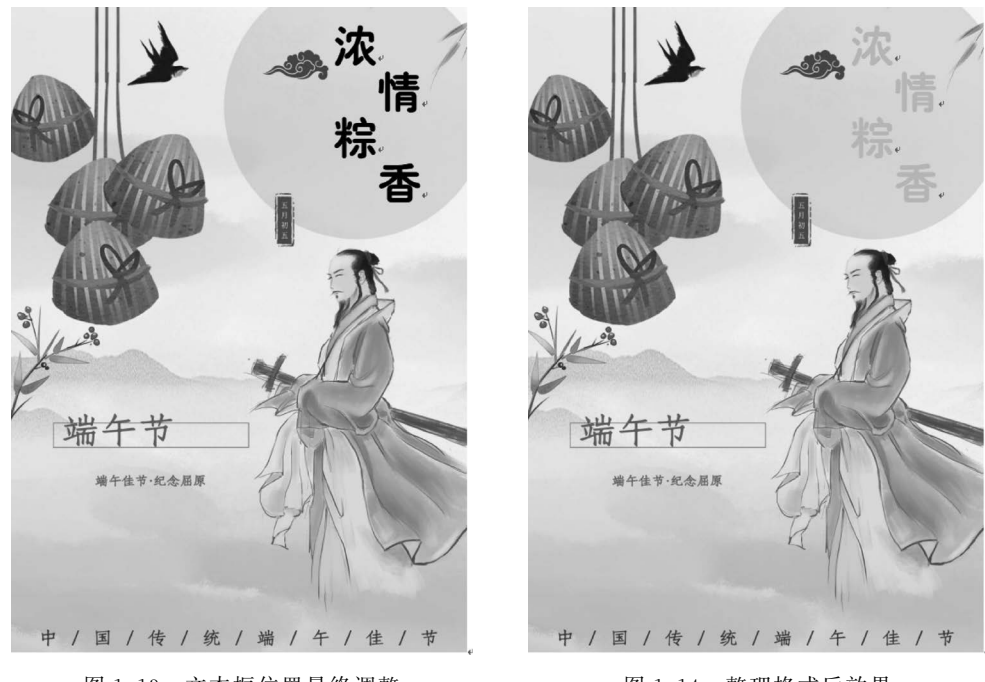

确保字体的可读性。整理格式,确保视觉效果最佳,如图 1.14 所示。

图 1.13 文本框位置最终调整

图 1.14 整理格式后效果

# 6. 保存和分享

完成海报设计后,保存文档并导出为 PDF 或图片格式。可以通过打印海报或在社交媒体、网站上分享进行宣传,如图 1.15 所示。

| WPS C | iffica 🕅 thfolmitter | 四 1 3世年中国 da av | - 1 3#tt day |                                                            |
|-------|----------------------|-----------------|--------------|------------------------------------------------------------|
| 三 文件  | + 新建(N) >            | <b>最近使用</b> ℃   |              | MWPS AI Q                                                  |
| Ê     | ☐ 打开(0)              |                 |              | EX K                                                       |
| 格式刷   | 一 保存(S)              |                 |              |                                                            |
|       | 另存为(A) >             |                 |              | 2 23 29 26 16 16 19 20 20 20 20 20 20 20 20 20 20 20 20 20 |
|       | 記 輸出为PDF(F)          |                 |              |                                                            |
|       | 输出为图片(G)             |                 |              | _ /                                                        |
|       | う 输出为PPT(X)          |                 |              | ¢. //                                                      |
|       | ☐ 打印(P) >            |                 |              | 作青.                                                        |
|       | ☆ 分享文档(D)            |                 |              | 2                                                          |
|       |                      |                 |              | 10.                                                        |

图 1.15 保存和分享

# ☆ 操作技巧

(1) 简洁明了。海报上的文本要简洁明了,尽量使用简短的句子和关键词来吸引目标 受众的注意力。

(2) 图片质量。选择高质量的图片,确保它们清晰、鲜艳,并与海报的主题相符。

(3) 色彩搭配。选择合适的颜色搭配,要传达出与商业活动相符的氛围和情感。

(4) 字体选择。选择易读且与主题相配的字体,避免使用过多不同的字体。

(5) 对齐和间距。要确保文本、图片和图标对齐并且间距一致,使海报整体看起来更加 整洁和专业。

#### ☆ 能力拓展

**拓展 1**:选择一个商业活动主题,并使用 WPS 文字制作一张海报。海报需包括适当的 文本内容、图片和图标,并注意布局和排版的美观度。

**拓展 2**:分析你设计的商业活动海报的优点和需要改进之处,并提出至少两种改进措施,以进一步提升海报的效果和吸引力。

**拓展3**:思考商业活动海报对于推广和宣传的重要性。列举至少两个场景或情境,说明 商业活动海报在这些情况下的应用价值和作用。

# 任务 1.3 优化商业计划书的字符间距与行间距: 提升阅读体验

#### ☆ 案例描述

假设你是一个创业者,准备制作商业计划书来展示你的创业想法和商业模式。商业计 划书要求清晰、易读,能够吸引投资者和合作伙伴。接下来,我们将通过调整字符间距和行 间距来优化商业计划书的阅读体验。

#### ☆ 素质目标

(1) 弘扬创新精神,通过优化排版提升文档的阅读体验,展示创业者的专业素养和创新 能力。

(2) 践行社会主义核心价值观,注重文档的可读性和美观性,提高信息传递的有效性。

# ☆ 学习目标

(1) 了解字符间距和行间距对文档阅读体验的影响。

(2) 掌握 WPS 文字中调整字符间距和行间距的方法。

(3) 学会根据文档内容和需求优化字符间距和行间距,提高文档的可读性。

#### ✿ 案例分析

合适的字符间距和行间距可提高文档的可读性,因此,优化字符间距和行间距是文档排版的一项重要内容。WPS文字中的字体格式设置和段落格式设置功能,如图 1.16 所示。

| 首页 🛛 1.3段落               | 各式设置.docx                               | ₽× +                                       |                          |             |     |                 |                          |                |                                       |             |             | 88                                                                                                    |
|--------------------------|-----------------------------------------|--------------------------------------------|--------------------------|-------------|-----|-----------------|--------------------------|----------------|---------------------------------------|-------------|-------------|----------------------------------------------------------------------------------------------------|
| = 文件 ∨ 🕞 🔂               | 2 5· C =                                | 开始插入                                       | 页面布局                     | 引用 审阅       | 视图  | 章节              | 开发工具                     | 会员专享           | Q、查找命令、搜索模板                           | G #         | 上云 谷 协作     |                                                                                                    |
| □□ × 前切 □<br>粘贴·□ 复制 格式刷 | <sup>宋体</sup><br>B <i>I </i> <u>し</u> ・ | ・五号 ・<br>・ X <sup>2</sup> X <sub>2</sub> A | A* A⁻ & ∰<br>- & - A - I | Ér<br>E = ± |     | :☆·/<br>≝ 1≣·   | । ित्न - ⊞ -<br>अत्र ⊞ - | AaBbCcDd<br>正文 | ab AaBb AaBb(AaBbC)<br>标題 1 标题 2 标題 3 | ■A<br>文字排版・ | 〇<br>查找昔换 • | しん しょうしょう しょうしょう しょう |
|                          | 字体                                      | 个格式设计                                      | <b>星</b>                 |             | 段落材 | <b>介</b><br>各式说 | 设置                       | 2              |                                       |             |             |                                                                                                    |

图 1.16 字体和段落格式设置

# ☆ 操作步骤

1. 打开 WPS 文字,并导入商业计划书的内容

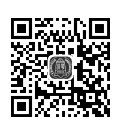

单击菜单栏"文件"→"打开",找到"贫困助农商业计划书"保存路径,打开 "贫困助农商业计划书",如图 1.17 所示。

| 扶贫助农商业计划书                                                                                                    |
|----------------------------------------------------------------------------------------------------|
| <ol> <li>顿运</li> <li>项目背景:介绍扶贫助农项目的背景和意义。</li> <li>目标与愿景:明确项目的主要目标和未来发展愿景。</li> <li>项目描述:简要说明项目的核心理念、主要活动和计划。</li> </ol>                                           |
| <ol> <li>市场分析</li> <li>目标受益人群体:描述目标受益人群体的规模、特征和需求。</li> <li>市场需求:分析当前市场对农产品和农村服务的需求情况。</li> <li>竞争分析:评估竞争对手及其优势,了解类似项目或产品在市场上的表现。</li> </ol>                       |
| <ol> <li>项目实施</li> <li>项目结构:描述项目的组织结构、管理团队和人员配置。</li> <li>项目活动计划:列出具体的项目活动、时间表和关键里程碑。</li> <li>资源需求:列出项目所需的人力、物力和财力资源,并解释如何获取这些资源。</li> </ol>                      |
| <ol> <li>4. 产品/服务</li> <li>- 产品/服务描述:详细说明你将提供的产品或服务,包括特点、优势和定价策略。</li> <li>- 产品/服务开发:描述产品或服务的研发过程、测试和上市计划。</li> </ol>                                              |
| <ol> <li>市场推广与销售</li> <li>市场推广策略:列出你计划使用的市场推广手段,例如广告、宣传、社交媒体等。</li> <li>销售渠道:说明产品或服务的销售渠道,例如线上销售、线下销售或分销合作。</li> <li>客户关系管理:描述与客户互动的方式,包括客户服务和售后支持计划。</li> </ol>   |
| <ol> <li>财务计划</li> <li>初始投资和预算:列出项目启动所需的初始投资和预算,包括设备购置、人员培训、<br/>市场推广等。</li> <li>预测财务数据:提供预测的销售额、成本、利润和现金流等财务数据。</li> <li>风险评估:分析可能的风险和挑战,并提供相应的风险管理策略。</li> </ol> |
| <ol> <li>7. 社会影响评估</li> <li>- 扶贫助农效果:评估项目对贫困地区农民收入、就业和生活质量的预期影响。</li> <li>- 可持续发展:描述项目的环境和社会可持续发展计划。</li> </ol>                                                    |

图 1.17 "贫困助农商业计划书"文档

# 2. 字符间距设置,选择整个文档或者需要调整的段落

单击"开始"→"字体格式"中的启动按钮,或者在段落上右击,在弹出的快捷菜单中选择 "字体"命令,在弹出的"字体"对话框中单击"字符间距"选项卡,如图 1.18 所示。

| ▶ 字体                                                       | $\times$ |
|------------------------------------------------------------|----------|
| 字体(N) 字符间距(R)                                              |          |
| 缩放(C): 100% ~                                              |          |
| 间距(S):标准 ▼ 值(B): ● 厘米▼                                     |          |
| 位置(P):标准 ▼ 值(Y): ● 厘米▼                                     |          |
| ✓ 为字体调整字间距(K): 1 ⑦ 磅或更大(O)                                 |          |
| ☑ 如果定义了文档网格,则对齐网格(W)                                       |          |
| 预览                                                         | _        |
| 资源需求:列出项目所需的人力、                                            |          |
|                                                            |          |
| 默认(D)         文本效果(E)         ⑥ 操作技巧         确定         取消 | í        |

图 1.18 字符间距设置

3. 在弹出的"字符间距"选项卡中,选择调整字符间距的方式

可以选择"标准""紧凑"或"宽松"调整字符间距,也可以手动输入具体数值来自定义间 距。根据文档的需求和个人喜好,适当调整字符间距,使文本看起来舒适、易读。"贫困助农 商业计划书"的字符间距选择"标准"。

4. 行间距设置,选择整个文档或者需要调整的段落

单击"开始"→"段落格式"中的启动按钮,或者选择"行距"下拉列表,或者在段落上右击,在弹出的快捷菜单中选择"段落"命令,打开"段落"对话框,在"行距"下拉列表中选择"单 倍行距""1.5倍行距"或"2倍行距"等;也可以选择"固定值"命令,在"设置值"中手动输入 具体数值来自定义行间距,如图 1.19 所示。

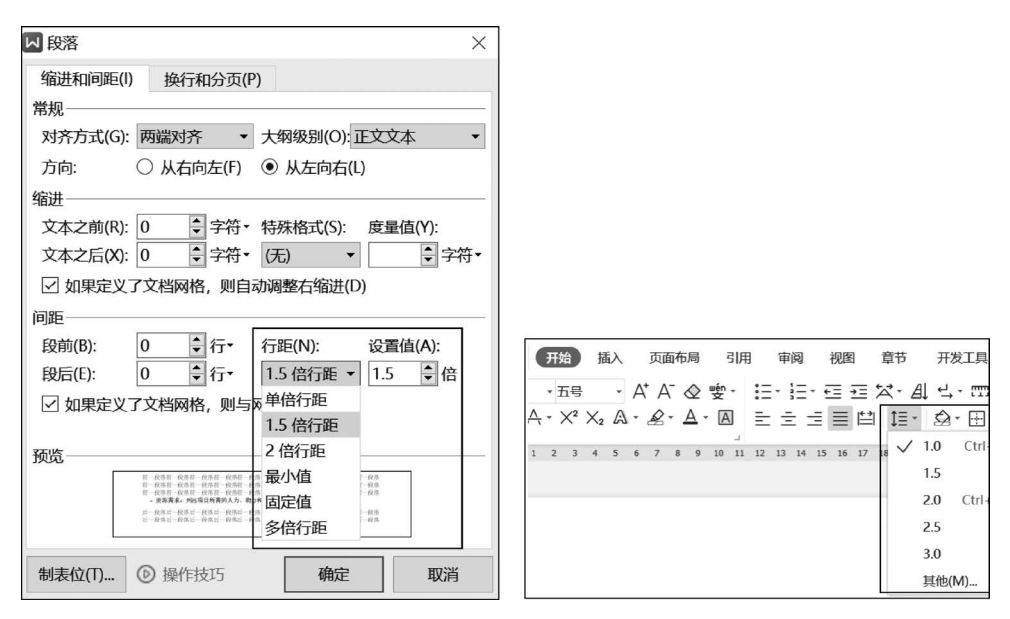

图 1.19 行间距设置

根据文档的排版需求,适当调整行间距,使文本看起来整齐、清晰。"贫困助农商业计划 书"的行间距选择"1.5倍行距"。

#### ☆ 操作技巧

字符间距和行间距的调整应考虑文档内容和排版需求,过小的间距可能导致文字拥挤, 不易阅读;过大则可能浪费空间,影响版面美观。在商业计划书中,建议使用标准的间距以 保持专业性和可读性,调整时,应利用预览功能实时查看,以作适当调整。

#### ☆ 能力拓展

**拓展1**:打开WPS文字并导入"商业计划书提纲",尝试调整字符间距和行间距,找到 最适合的排版效果。

**拓展 2**:根据你的实际需求,选择一篇商业计划书或其他文档,调整字符间距和行间距, 优化文档的阅读体验。

**拓展3**:思考除了字符间距和行间距,还有哪些因素可以影响文档的阅读体验?请至少 列举三个,并简要说明其影响。